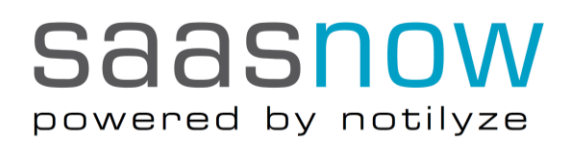

SaasNow Guide **Mobile App** v1.0

# Introduction

This guide explains how to use the SAS Visual Analytics app in combination with your SaasNow environment.

With SAS Visual Analytics App you can do the following tasks:

- download charts and reports from your organization servers •
- view charts and reports in standard or expanded mode ٠
- view and make comments about charts and reports

The app is supported on the following devices:

- Apple iPhones and iPads
- Android smartphones and tablets ٠
- PCs and tablets running Microsoft Windows 10 ٠

# Steps

1. Download the app for your platform

| Apple:   | You can download the free iPad and iPhone app from Apple App Store     |
|----------|------------------------------------------------------------------------|
| Android: | You can download the free Android app from Google Play                 |
| Windows: | You can download the free Windows app from the Microsoft Windows Store |

# 2. Connect to your SaasNow environment

Depending of the version of the app and the platform, instructions may vary, exact steps to add a new connection may vary. For iOS, follow the following

|                     |                                                                                                    | M. Manune marker |                            |  |
|---------------------|----------------------------------------------------------------------------------------------------|------------------|----------------------------|--|
| Add My Reports ~ •• | Done                                                                                                    |                  | Cancel Add Connection Next |  |
| Sort ~ Sele         | t Q Search for reports                                                                                                    |                  | Connection                 |  |
|                     |                                                                                                    |                  | Server server1             |  |
| Samples             | B SAS Demo Server >                                                                                                    | Add Connection   | Port 80                    |  |
| Samples             |                                                                                                    |                  | Secure connection          |  |
|                     |                                                                                                    | Quereal          |                            |  |
|                     | · · · · · · · · · · · · · · · · · · ·                                                                                                    | Cancel           |                            |  |
|                     | Many and the second second sec |                  |                            |  |

The following settings allow you to connect to your SaasNow environment;

| Hostname:          | <pre><your_environment>.saasnow.com</your_environment></pre> |
|--------------------|--------------------------------------------------------------|
| Port:              | 443                                                          |
| Secure connection: | Yes                                                          |
| Username:          | <your_saasnow_username></your_saasnow_username>              |
| Password:          | <your_saasnow_password></your_saasnow_password>              |

# 3. Add reports

With the new connection, you can browse for reports

# **Further documentation**

#### SAS Documentation: SAS<sup>®</sup> Visual Analytics Apps

Tel

| Statio | onspleii | n 4  | 5 A4  | 1.004 |  |
|--------|----------|------|-------|-------|--|
| 3013   | AK       | Rot  | terda | im    |  |
| Гhe    | Nether   | land | S     |       |  |

+31 (0)10 798 62 95 Email info@saasnow.com Internet saasnow.com

CC VAT BANK

Rotterdam 62931547 NL855020350B01 ABNAMRO

BIC IBAN

ABNANL2A NL26ABNA0573590192 EUR NL39ABNA0573590346 USD